## راهنمای فعال کردن Popup در مرورگر فایرفاکس

۱- در نوار آدرس، لینک زیر را وارد نموده و enter را بزنید.

## about:preferences#privacy

۲- در منوی جدید، در بخش Block pop-up windows، دستور Excepyions را بزنید.

| Permissions                                                           |                    |
|-----------------------------------------------------------------------|--------------------|
| O Location                                                            | Se <u>t</u> tings  |
| Camera                                                                | Se <u>t</u> tings  |
| Microphone                                                            | Se <u>t</u> tings  |
| Notifications Learn more                                              | Se <u>t</u> tings  |
| Pause <u>n</u> otifications until Firefox restarts                    |                    |
| Nutoplay                                                              | Se <u>t</u> tings  |
| 🕫 Virtual Reality                                                     | Se <u>t</u> tings  |
|                                                                       |                    |
| ✓ <u>B</u> lock pop-up windows                                        | Exceptions         |
| ✓ <u>W</u> arn you when websites try to install add-ons               | <u>E</u> xceptions |
| Prevent accessibility services from accessing your browser Learn more |                    |

۳- در پنجره جدید آدرس LMS.razi.ac.ir را وارد نموده و دستور allow را اجرا و در پایان با کلیک

|                                                                                                    | ے نمایید.           | رایند را تکمیل     | save changes فر | روی دستور ک   |  |
|----------------------------------------------------------------------------------------------------|---------------------|--------------------|-----------------|---------------|--|
|                                                                                                    | Allowed             | Websites - Pop-ups |                 | ×             |  |
| You can specify which websites are allowed to open pop-up windows. Type the exact address of the site you want to allow and then click Allow.<br>Address of website |                     |                    |                 |               |  |
| LMS.razi.ac.ir                                                                                                    | 1                   |                    |                 |               |  |
|                                                                                                    |                     |                    | ۲               | <u>A</u> llow |  |
| Website                                                                                                    |                     |                    | Status          | <b>^</b>      |  |
| https://golestan.razi.a                                                                                                    | ic.ir               |                    | Allow           |               |  |
| <u>R</u> emove Website                                                                                                    | Remove All Websites |                    | _               | ٣             |  |
|                                                                                                    |                     |                    | <u>C</u> ancel  | Save Changes  |  |